### Guia do usuário

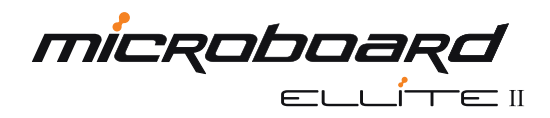

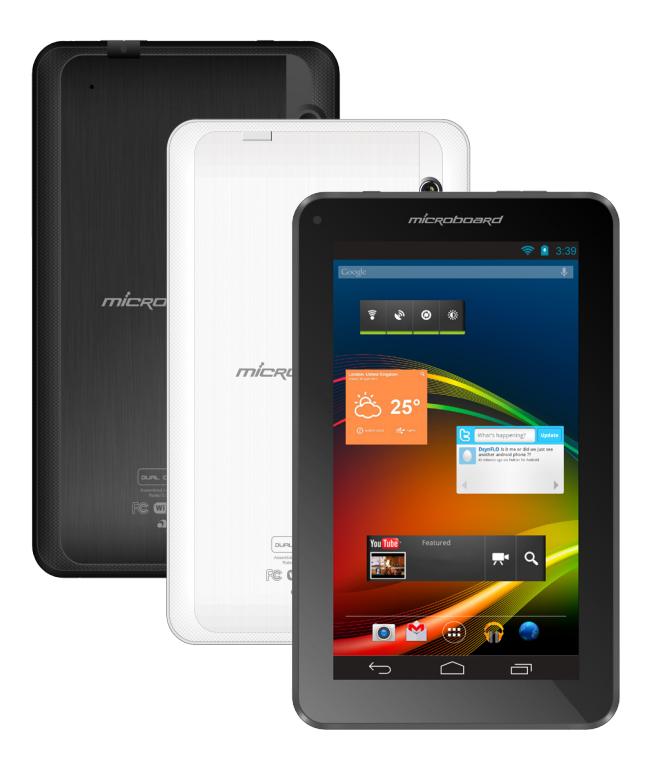

Importante: Leia atentamente este guia do usuário antes de ligar o seu produto. Lembre-se de que a má utilização poderá invalidar a garantia.

Modelos: Microboard Ellite II Preto / Microboard Ellite II Branco

# Índice

| Olá                                                              | 3    |
|------------------------------------------------------------------|------|
| Marcas registradas                                               | 3    |
| Conheça seu produto                                              | 4    |
| Itens básicos                                                    | 4    |
| Botões e conexões                                                | 5    |
| Ligar e Desligar                                                 | 5    |
| Preparo para o primeiro uso                                      | 6    |
| 1) Carregar a bateria                                            | 6    |
| 2) Ligar o produto                                               | 7    |
| Como usar o produto pela primeira vez                            | 8    |
| 1) Ligar/Desligar as conexões de Rede sem Fio (Wireless)         | 8    |
| 2) Ajustar Data e Hora                                           | 8    |
| 3) Ajustar o Áudio                                               | 9    |
| 4) Mudar idioma                                                  | 10   |
| 5) Restaurar o seu produto para as configurações de fábrica      | . 10 |
| 6) Cartão de Memória (Micro SD Card) e transferência de arquivos | . 11 |
| 7) Conectar o seu tablet através da conexão Micro USB            | . 12 |
| O Android                                                        | 13   |
| 1) Conhecer a área de trabalho                                   | . 13 |
| 2) Extensão da área de trabalho                                  | . 14 |
| 3) Pesquisa no Google / Pesquisa por voz                         | . 14 |
| 4) Menu de aplicativos / Widgets                                 | . 14 |
| 5) Personalizar o Android                                        | . 15 |
| 6) Instalar aplicativos                                          | 16   |
| 7) Conhecer os gestos de funções do Android                      | 16   |
| 8) Porque usar uma conta do Google                               | . 17 |
| 9) Como instalar um aplicativo .APK                              | . 17 |
| Instruções de segurança                                          | 19   |
| Perguntas e soluções de possíveis problemas                      | . 20 |
| Especificações do Wirelles                                       | . 21 |
| Especificações Técnicas                                          | 22   |
| Termo de Garantia                                                | 23   |

# Olá!

Agradecemos por escolher a Microboard.

Você acaba de adquirir um Microboard Tablet Ellite II, o melhor produto da categoria, que oferece performance, tecnologia, conforto e design sofisticado.

A Microboard é líder nacional no maior ranking de confiabilidade dos consumidores brasileiros e por isso preocupa-se sempre em dar o melhor suporte aqueles que adquirem seus produtos.

Este guia contém todas as recomendações e procedimentos para que você inicie corretamente o uso de seu Microboard Tablet Ellite II.

É imprescindível a leitura e compreensão do guia do usuário e do termo de garantia.

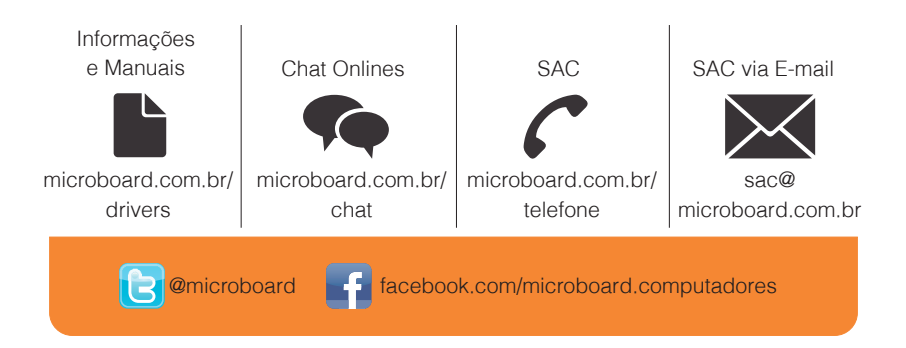

## Marcas Registradas

Os direitos a todas as tecnologias e produtos que englobam este dispositivo são propriedadede seus respectivos proprietários:

Os Logos Android, Google Search<sup>™</sup>, Google Maps<sup>™</sup>, Google Mail<sup>™</sup>, YouTube<sup>™</sup>, Android Market<sup>™</sup>e Google Talk<sup>™</sup> são marcas registradas da Google Inc.

O logotipo Adobe PostScript e o logotipo PostScript são marcas ou marcas registradas da Adobe Systems Incorporated nos Estados Unidos e/ou em outros países.

Macromedia e outras marcas comerciais contidas no software são marcas comerciais ou marcas registradas da Macromedia Inc. nos Estados Unidos e/ou outros países.

Wi-Fi o logotipo, Wi-Fi CERTIFID e o logotipo Wi-Fi são marcas registradas da Wi-Fi Alliance. IM+ é uma marca registrada da Shape.

Todas as outras marcas registradas são de propriedade de seus respectivos proprietários.

\* Imagens meramentes ilustrativas.

# Conheça seu produto

### ltens básicos

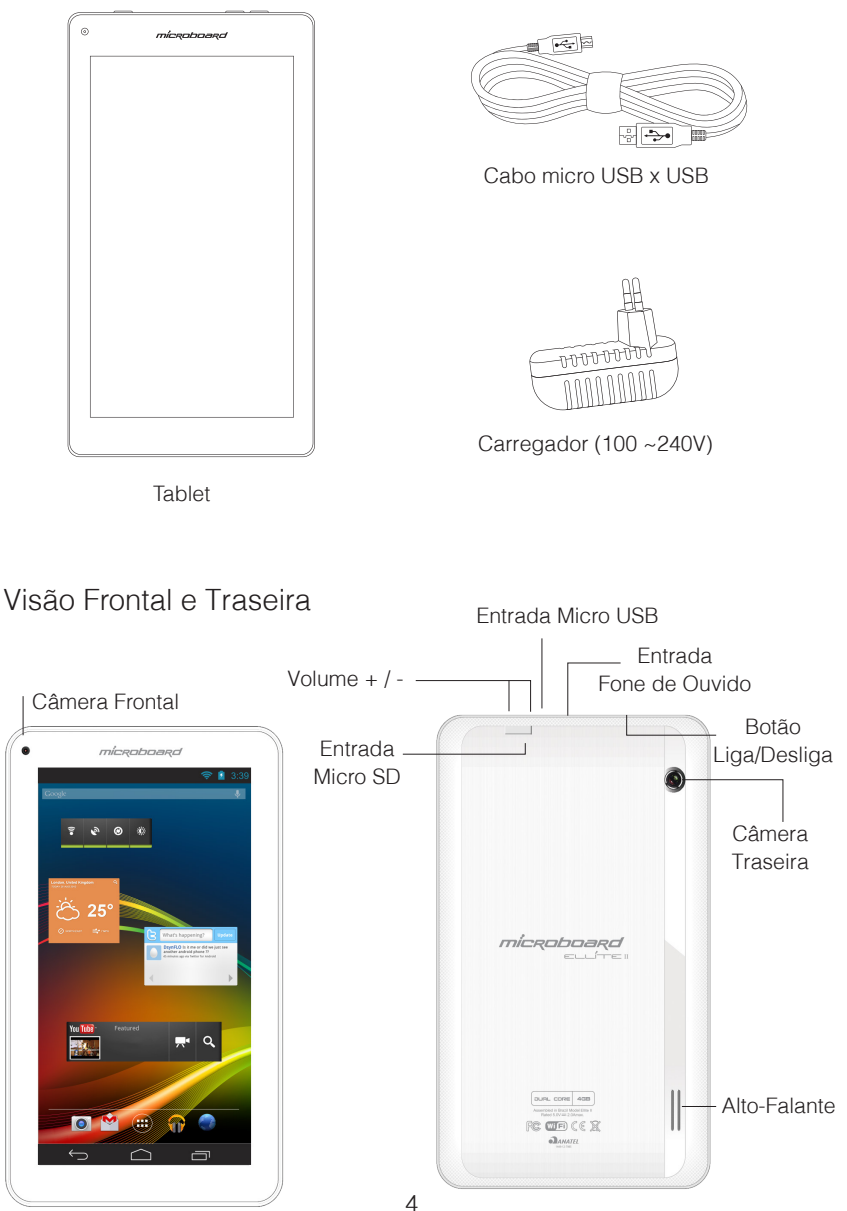

### Botões e Conexões

| Botão Liga / Desliga                     | <ul> <li>Pressione e segure para ligar o produto;</li> <li>Quando o produto estiver ligado, pressione<br/>para ligar ou desligar a tela;</li> <li>Para desligar o produto, pressione e segure<br/>até que o menu de opções apareça, e então<br/>selecione a opção desligar.</li> </ul> |
|------------------------------------------|----------------------------------------------------------------------------------------------------|
| Controle de volume +/-                   | - Reduza ou aumente o volume de áudio.                                                                                                    |
| Tela Multitoque                          | <ul> <li>Permite que você execute várias operações<br/>usando diferentes gestos.</li> </ul>                                                                                                    |
| Auto-Falante                             | <ul> <li>- Auto-falante embutido para a execução de<br/>sons. (Utilize o controle de volume para ajus-<br/>tar o volume do auto-falante).</li> </ul>                                                                                                    |
| Leitor de Cartão de Memória<br>(TF-Card) | - Entrada para expansão de memória para<br>cartões MicroSD.<br>(Cartão não acompanha o produto).                                                                                                    |
| Entrada de energia (DC IN)               | - Entrada de energia para carregar a bateria<br>do seu aparelho.                                                                                                    |
| Conexão MicroUSB                         | <ul> <li>Esta conexão permite a comunicação a um<br/>mouse, computador ou pendrive de modo que<br/>os arquivos possam ser transferidos entre eles.</li> </ul>                                                                                                    |
| Saída de áudio                           | <ul> <li>Conexão de saída de áudio externo formato</li> <li>3.5mm.</li> </ul>                                                                                                    |
| Microfone                                | - Captura de som externo (exemplo: vozes).                                                                                                    |

# Preparo para o primeiro uso

### 1) Carregar a bateria

- O produto estará com bateria parcialmente carregada após desembalado.

- Recarregue a bateria por 6 horas após o término da bateria no primeiro uso. Para isso, siga as instruções:

1. Insira o adaptador de energia no conector Entrada de Energia (DC IN).

2. Conecte o adaptador de energia na rede elétrica para começar a carregar o produto

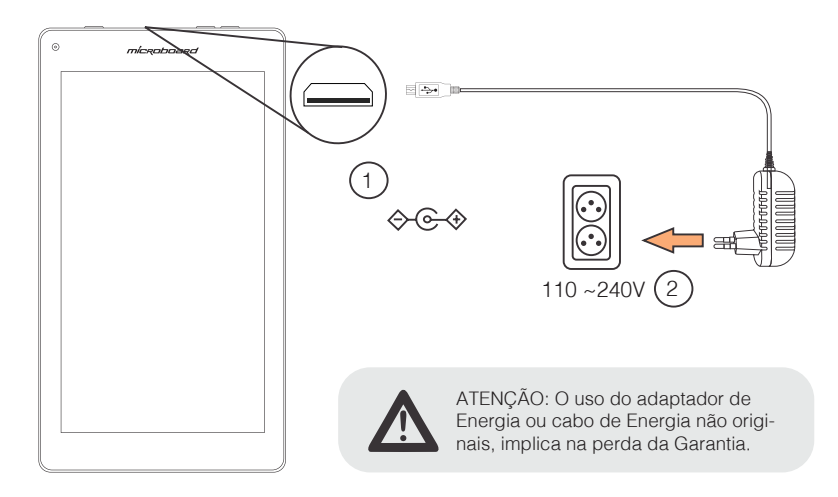

Quando a carga estiver completa, o ícone de status da bateria indicará completamente carregada. Remova o adaptador de energia do produto e da rede elétrica.

### Ícone de status da bateria

Para verificar o status da bateria verifique o ícone que se encontra no canto inferior direito da tela principal.

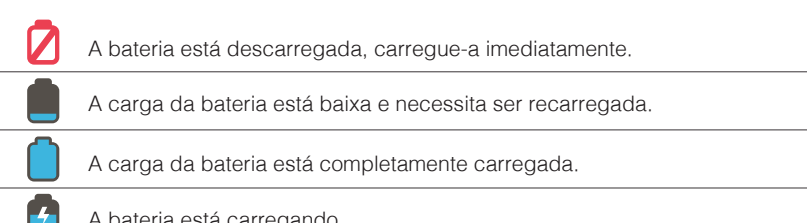

A bateria está carregando.

### 2) Ligar o Produto

- Para ligar seu produto, pressione e segure o botão de <u>liga/desliga</u> por 5 segundos. A tela principal será apresentada após a inicialização do sistema.

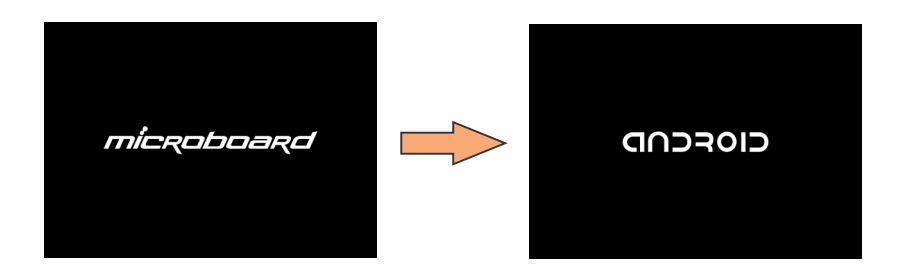

### 3) Desbloquear a tela para uso

 Deslize, com a ponta do dedo, o círculo que está em volta do símbolo do cadeado até a direção de onde está localizado o símbolo do cadeado aberto.

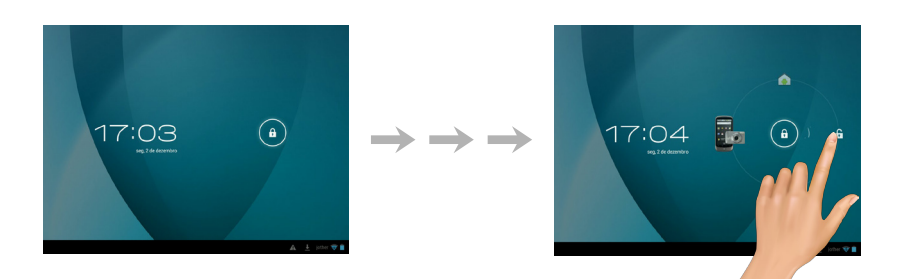

Se a tela se apagar, pressione o botão liga/desliga para que ela ligue novamente.

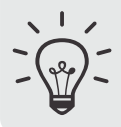

<u>DICA:</u> O Android facilita o acesso dos aplicativos em uso, colocando os icones de cada um para o fácil acesso diretamente na tela de bloqueio do seu produto. <u>Exemplo: Função câmera, para acessar</u> <u>deslize o dedo até o ícone</u>

# Como usar o seu produto pela primeira vez

### 1) Ligar/Desligar as conexões de Rede sem Fio (Wireless)

- Para utilizar o Wireless do seu produto e conectar-se a internet, siga os passos abaixo:

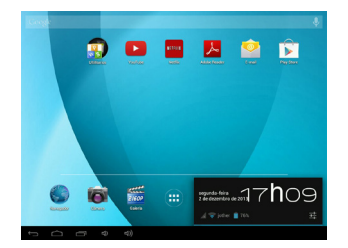

- Localize o relógio no canto inferior direito e pressione sobre ele.

| Configurações            |                                               | VERFICIA ADCIDINA NEE |  |
|--------------------------|-----------------------------------------------|-----------------------|--|
| REDES SEN FOR COUTINAS   |                                               |                       |  |
| 🖤 Wi-Fi 💦 🚺 🛄            |                                               |                       |  |
| Uso de dados             | Central2<br>Protopide.per/HEP                 |                       |  |
| Mais                     | importalit<br>Protopile per WPA               |                       |  |
| DISPESTIVE               | - Antological -                               |                       |  |
| €4 Som                   | Protogido par MEP                             |                       |  |
| O Exibir                 | Microboard-Oiretoria<br>Protopidopor/WPA/WPA2 |                       |  |
| Amazenamento             |                                               |                       |  |
| Batela                   | Prolegido per WPA                             | *                     |  |
| Aplicatives              |                                               |                       |  |
| PETION                   |                                               |                       |  |
| 🗘 Contas e sincronização |                                               |                       |  |
| Serviços de local        |                                               |                       |  |
| 🔒 Segurança              |                                               |                       |  |
| 1<br>0                   |                                               | 15 <b>h</b> 30        |  |

 Na opção <u>Wi-Fi</u>, pressione a opção para ligar na posição LIG.
 E selecione a rede ao lado.

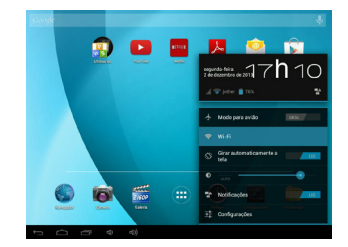

 Pressione novamente sobre o <u>Menu</u> que se abrirá, e logo após na opção <u>Wi-Fi</u>.

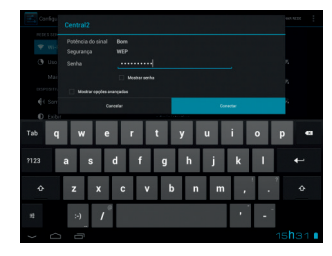

 Após selecionar a rede, você deverá inserir a senha de acesso para se conectar, caso solicite.

<u>DICA:</u> Para ativar o modo <u>avião</u>, execute os dois primeiros passos e selecione a opção <u>Modo para Avião</u> e deslize a chave seletora para a posição <u>LIG (Ligado)</u>.

### 2) Ajustar a Data e Hora

- Para ajustar a Data e Hora do seu produto, siga os passos abaixo:

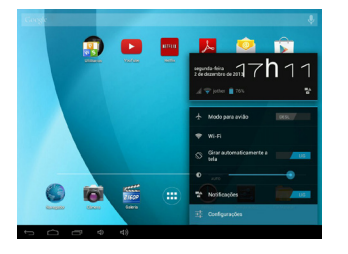

1. Localize o relógio no canto inferior direito e pressione sobre ele.

 Pressione novamente sobre o <u>Menu</u> que se abrirá, e logo após na opção Configurações, conforme a imagem ao lado.

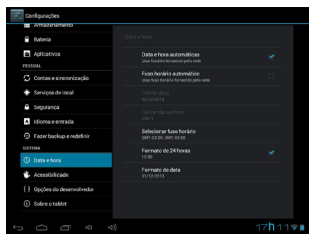

Na tela ao lado, você poderá alterar a <u>Data e Hora</u> do seu produto.

 Por padrão de fábrica o seu produto já vem definido com fuso horário e formato de exibição da <u>Data</u> <u>e Hora</u> conforme o seu país.

Abaixo, demonstramos cada funcionalidade presente neste menu de edição da Data e Hora:

Data e Hora automáticas: Define automaticamente a data e hora, <u>necessita estar</u> conectado à internet.

<u>Fuso horário automático:</u> Define automaticamente o fuso horário padrão do seu produto, <u>necessita estar conectado à internet.</u>

Definir Data: Define a data manualmente.

Definir Data e Hora: Define o horário manualmente.

Selecionar fuso horário: Define o fuso horário manualmente.

Formato de 24 Horas: Selecione o formato de exibição das horas em 12/24 Horas.

Formato de data: Selecione o formato de exibição das datas.

### 3) Ajustar o Áudio

- Para ajustar o Áudio do seu produto, siga os passo abaixo:

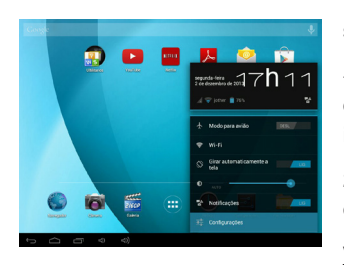

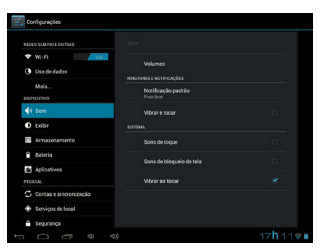

1. Localize o relógio no canto inferior direito e pressione sobre ele.

Pressione novamente sobre o <u>Menu</u> que se abrirá,
 e logo após na opção <u>Configurações</u>, conforme a imagem ao lado.

2. No menu que abrirá, selecione o item <u>Som</u> para configurar as seguintes opções:

Volume: Seleciona a intensidade de cada toque.

Notificação padrão: Define o toque padrão.

Vibrar e tocar: seleciona a opção de vibrar.

Sons de toque: Ativa/Desativa a opção de sons do produto.

Sons de bloqueio de tela: Ativa/Desativa a opção de sons do bloqueio de tela do produto.

<u>Vibrar ao tocar:</u> Ativa/Desativa a opção de vibrar ao tocar o produto.

### 4) Mudar o idioma

- Pressione o ícone de menu na tela inicial para abrir o menu de aplicativos. Selecione a opção "Configurações" para abrir as configurações do Android.

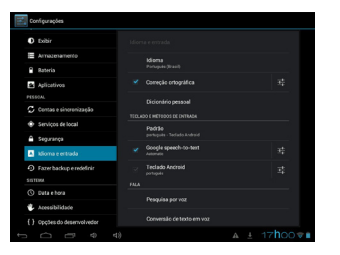

 - Quando selecionar a opção "Idioma e Entrada" o conteúdo será mostrado no painel do lado direito.
 Agora abra a opção "Idioma" e escolha um idioma para seu tablet. Esse painel também mostrará configurações de teclado que você pode customizar, habilitar ou desabilitar.

### 5) Restaurar o seu produto para as configurações de fábrica.

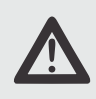

ATENÇÃO: Ao selecionar essa opção todos os dados pessoais e perfis de configuração (incluindo dados das contas de e-mail e aplicativos) serão apagados. <u>Certi-</u> fique-se de que salvou as informações pessoais antes de executar esta operação. <u>Este procedimento poderá demorar alguns minutos.</u>

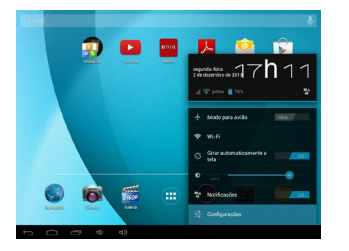

| 🛃 Configurações             |                                                                                                    |
|-----------------------------|----------------------------------------------------------------------------------------------------|
| Arrazenamento               | Fazer backup e redefinir                                                                                                    |
| Bateria                     | влокия с явлаливардо                                                                                                    |
| Aplicativos                 | Fazer beckup<br>Fazer beckup de Bedes de splicativos, werkes da vede Mi-Fi #                                                                                                    |
| 🗘 Contas e sinoronização    | Coreta de las cloup<br>Beckleg as to debug enly private seche                                                                                                    |
| Serviços de local           | Restauração automática                                                                                                    |
| 🖨 Segurança                 | A PROVIDENT CONTRACTOR OF A CONTRACTOR AND A CONTRACTOR AND A CONTRACTOR A |
| A Idioma e entrada          | DADES VESSERS                                                                                                    |
| 🔿 Tazer backup e redefinir  | Apaga todos se dados so tabler                                                                                                    |
| SISTEMA                     | SYSTEM UPDIADE                                                                                                    |
|                             | Recovery Mode<br>Reboot each de system in Rocovery Mode. Con class the data or system<br>uppeale                                                                                                    |
| 🔹 Acessibilidade            |                                                                                                    |
| { } Opções do desenvolvedor |                                                                                                    |
|                             |                                                                                                    |
| 1<br>D                      | 20 <b>h</b> 13 <b>v</b> i                                                                                                    |

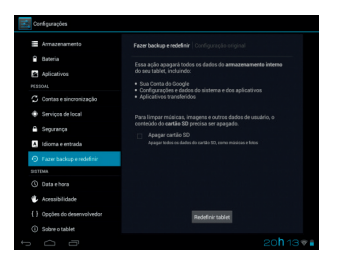

1. Localize o relógio no canto inferior direito e pressione sobre ele.

 Pressione novamente sobre o <u>Menu</u> que se abrirá, e logo após na opção <u>Configurações</u>, conforme a imagem ao lado.

2. No menu que abrirá, selecione o item <u>Fazer</u> <u>Backup e Redefinir</u> para configurar as seguintes opções:

<u>Fazer backup</u>: Faz o backup de dados de aplicativos, senhas Wi-Fi e outras configurações nos servidores do Google.

<u>Conta de backup:</u> Faz backup no modo segurança.

<u>Restauração automática:</u> Ao instalar um aplicativo, esta função restaura as configurações de backup salvas anteriormente.

<u>Configurações Originais:</u> Apaga todos os dados do armazenamento interno do seu produto, incluindo:

- Sua conta do Google;

-Configurações e dados do sistema e dos aplicativos;

- Aplicativos transferidos.

 Para iniciar o processo de restauração para o padrão de fábrica, selecione a opção <u>Configuração Original</u>, e pressione o botão <u>Redefinir Tablet</u>.

(Para remover todo o conteúdo armazenado no seu produto selecione a opção <u>apagar</u> <u>cartão SD.)</u>

# 6) Cartão de Memória (Micro SD Card) e transferência de arquivos.

Esta conexão lhe possibilitará a transferência de musicas, fotos e outros arquivos, do seu produto através do <u>cartão</u>, aumentando ainda mais a capacidade de armazenamento do seu tablet.

1. Insira o cartão de memória na entrada com a identificação <u>Micro SD Card</u> (suportado até 32GB).

2. Após inserir, entre no <u>Menu de Aplica-</u> <u>tivos</u> através do ícone menu localizado na sua área de trabalho.

3. Dentro do Menu de Aplicativos selecione o <u>File Manager</u>.

 Após entrar no <u>File Manager</u>, você poderá ter acesso a todas as informações armazenadas em seu produto.

Para visualizar o conteúdo do seu <u>Car-</u> <u>tão de Memória (Micro SD Card)</u>, selecione na área superior o <u>ícone SD</u>.

 Para efetuar as ações permitidas, basta pressionar e segurar sobre o nome do arquivo que deseja irá surgir o menu de opções:

- Delete File: Deletar o Arquivo;
- Rename File: Renomear o Arquivo;
- <u>Copy File:</u> Copiar o Arquivo;
- <u>Move (Cut) File:</u> Mover (Cortar) o Arquivo;
- Email File: Enviar por E-mail.

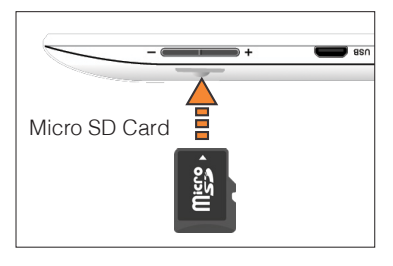

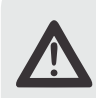

ATENÇÃO: Nunca tente introduzir nenhum tipo de material ou ferramenta através desta entrada que não seja o cartão.

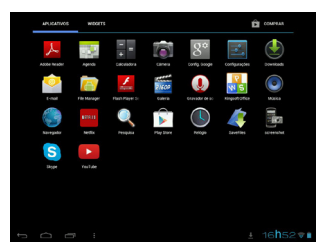

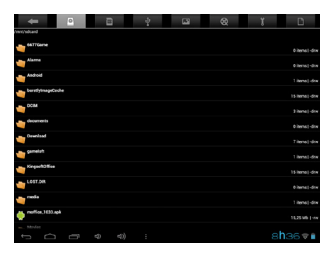

DICA: Para uso de Pendrive ou outros dispositivos, dentro do aplicativo File Manger, selecione o ícone 🌱 para ter acesso ao conteúdo.

### 7) Conectar o seu tablet através da conexão MicroUSB

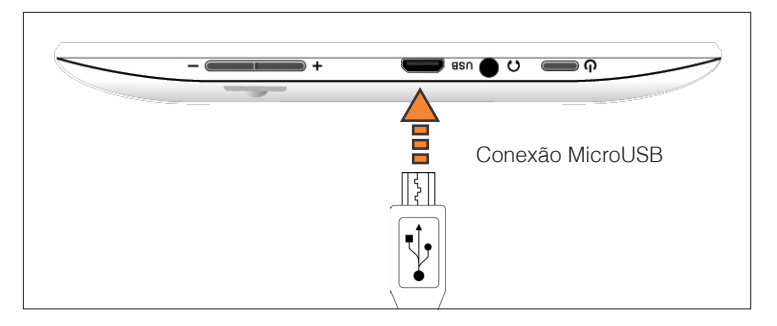

Esta conexão lhe possibilitará a transferência de musicas, fotos e outros arquivos, do seu produto com o <u>Computador</u>.

1. Conecte na entrada MicroUSB o dispositivo que deseja fazer a transferência de dados.

2. Logo após conectar o seu produto irá reconhecer que existe um dispositivo novo conectado através da entrada <u>MicroUSB</u>.

3. Para iniciar o uso, selecione a opção Ativar o armazenamento via USB.

4. Após a ativação o <u>Computador</u> ou <u>Mac</u> irá reconhecer e instalar, caso necessário, o seu produto como um dispositivo de armazenamento externo.

Após o uso, pressione o ícone USB ( + ), localizado próximo ao relógio, no canto inferior direito para que seja desativado a comunicação entre o seu produto e o dispositivo conectado, pressionando o botão <u>Desativar o armazenamento via USB</u>.

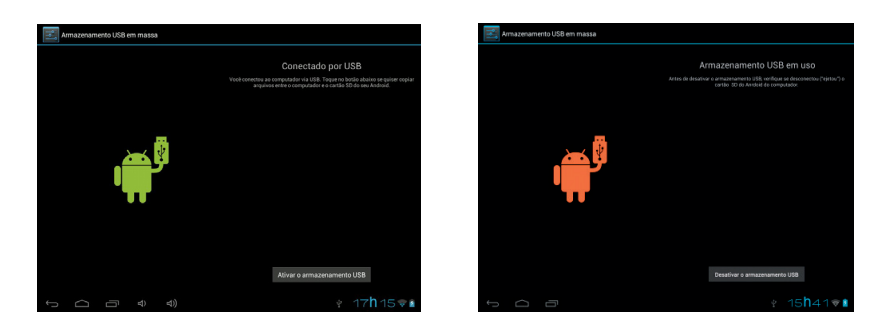

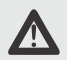

ATENÇÃO: Nunca tente introduzir nenhum tipo de material ou ferramenta através desta entrada que não seja o microUSB.

# O Android

1) Conhecer a Área de Trabalho

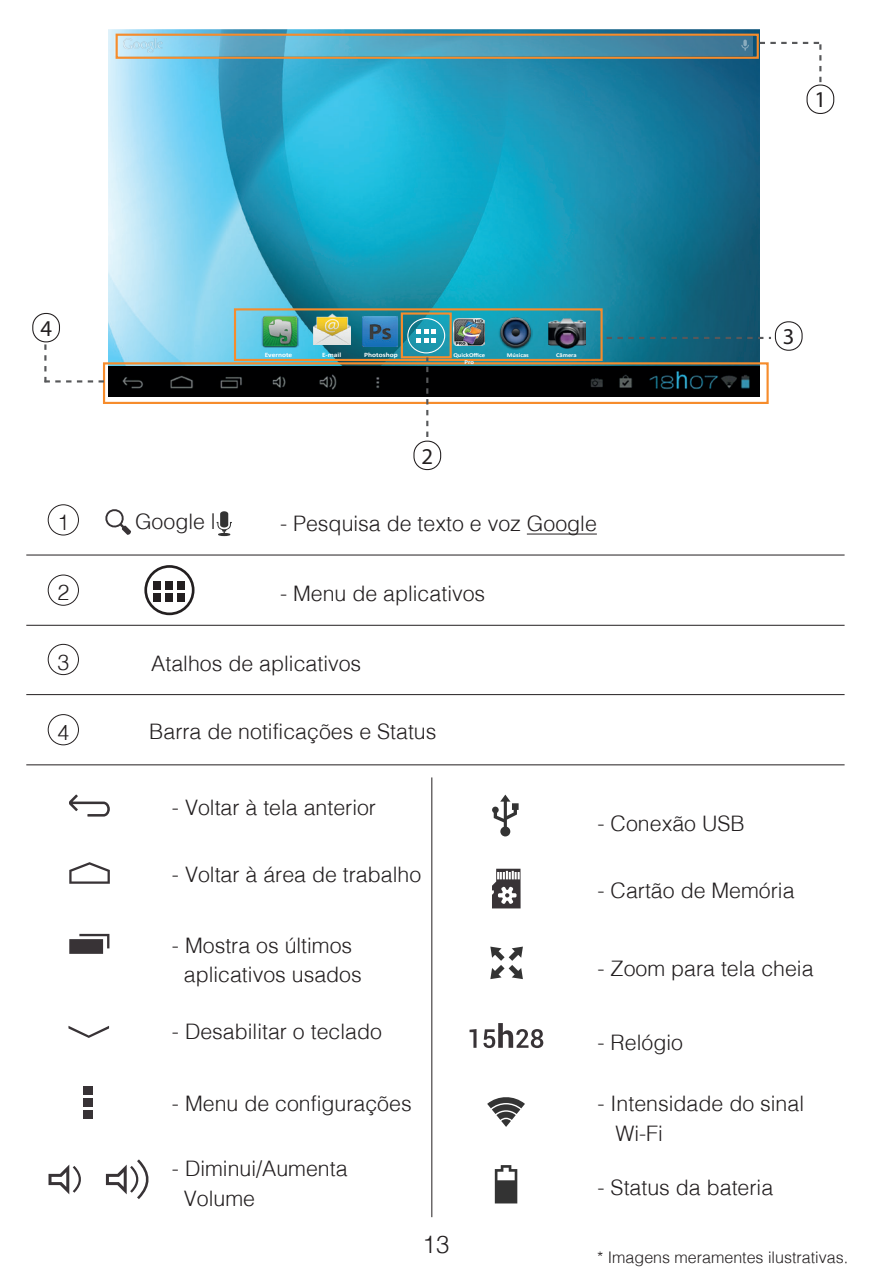

### 2) Extensão da área de trabalho

Além da área de trabalho principal o Android permite a criação de outras áreas personalizadas. Nelas podem ser configurados atalhos e widgets. Para navegar pelas extensões, basta usar a ponta do dedo fazendo movimentos do centro para esquerda ou para direita.

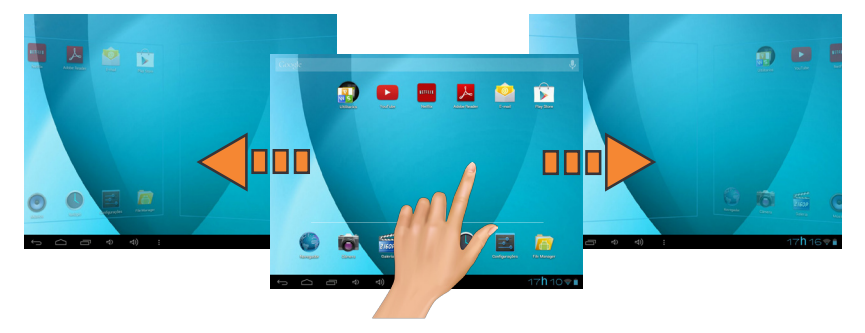

### 3) Pesquisa no Google / Pesquisa por Voz

Quando clicar no botão "Pesquisa no Google / microfone", localizado no canto superior esquerdo, você pode rapidamente digitar ou falar palavras chaves da sua pesquisa. A pesquisa automaticamente irá determinar se as palavras se aplicam a um aplicativo ou pesquisa na internet. Nesse último caso um navegador iniciará e os resultados da sua pesquisa serão apresentados no sistema de pesquisa do Google.

Note que ambas as funções "Pesquisa no Google" tanto quanto "Pesquisa por Voz" necessitam que o tablet tenha acesso a internet (por Wi-Fi).

### 4) Menu de aplicativos / Widgets

Para ter acesso a todos os aplicativos e widgets instalados no seu produto, selecione o ícone de <u>Menu de Aplicativos</u> encontrado na área de trabalho para ter acesso à lista.

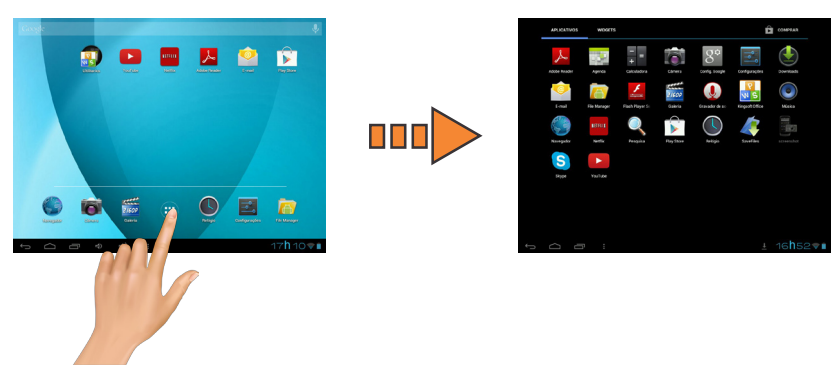

Para visualizar os Widgets, selecione a opção na área superior da tela.

### 5) Personalizar o Android

No Android é possivel personalizar a sua área de trabalho com novos fundos, fotos e também a inclusão de novos atalhos de aplicativos e de widgets.

#### - Adicionar um atalho

1. Selecione o ícone para entrar no menu de aplicativos.

2. Selecione o aplicativo que deseja criar o atalho e pressione sobre o ícone até alterar a para a área de trabalho.

3. Você poderá soltar o ícone do novo atalho em qualquer lugar ou se preferir arrastar para as laterais para adicionar o atalho nas extensões da área de trabalho.

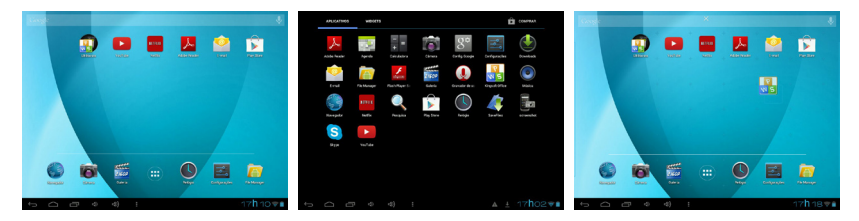

- Adicionar um Widget

1. Selecione o ícone para entrar no menu de aplicativos.

2. Selecione a opção Widget localizada na parte superior da tela, e então escolha qual widget será adicionado na área de trabalho apenas pressionando sobre ele.

3. Você poderá soltar o novo widget em qualquer lugar ou, se preferir, arraste para as laterais para adicionar nas extensões da área de trabalho.

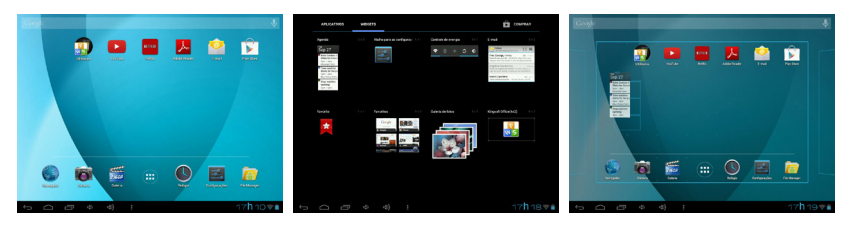

- Para remover um atalho ou widget que não deseja mais, pressione sobre o atalho ou widget por 3 segundo e arraste para a área superior da tela no ícone de excluir.

#### - Alterar a imagem de fundo

1. Pressione por 3 segundos qualquer ponto da área de trabalho.

 O menu que se abrirá, você poderá escolher entre imagens da sua galeria ou padrões do sistema. 3. Após escolher a imagem desejada, selecione o botão Definir Plano de Fundo.

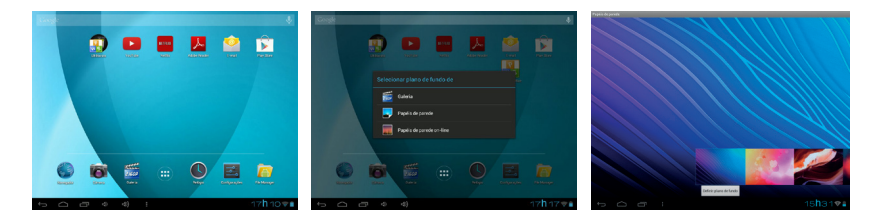

### 6) Instalar aplicativos

Você pode instalar os aplicativos abrindo a loja Google Play Store. Este botão pode ser localizado no menu de aplicativos.

### 7) Conhecer os gestos de funções do Android

#### - <u>Teclar e Digitar</u>

Use os dedos para manipular ícones, botões, menus e o teclado virtual.

Para digitar, basta pressionar aonde você deseja digitar, assim que é tocado um teclado virtual aparece permitindo que você digite.

Outras formas de interação são:

 - <u>Pressione e segure</u>: Pressione e segure os itens na tela, sem soltá-los até que uma ação ocorra.

 <u>Arraste</u>: Pressione e segure um item por um momento e então, sem tirar dedo, mova na tela até chegar à posição alvo, então tire o dedo.

Por exemplo, você pode arrastar para reposicionar atalhos na tela inicial.

- <u>Deslize</u>: Mova rapidamente o dedo pela superfície da tela sem parar depois do primeiro toque.

Por exemplo, você pode deslizar uma tela inicial para a esquerda ou direita para ver as outras extensões da área de trabalho.

- <u>Duplo toque</u>: Pressione duas vezes rapidamente na tela de uma página da web, ou de outros locais para zoom.

Por exemplo, duplo toque em uma página da Web no navegador para ampliar e toque duas vezes novamente para reduzir.

- <u>Movimento de Pinça</u>: Em alguns aplicativos (como mapas, navegador e galeria), você pode dar zoom de mais ou menos, colocando dois dedos na tela de uma vez e juntá-los (para reduzir) ou afastando-os (para ampliar).

 Orientação da tela: Na maioria das telas, a orientação da tela gira com o dispositivo quando você ligá-lo. Você pode alterar essa configuração de exibição girando o produto para a utilização na horizontal ou vertical.

### 8) Porque usar uma Conta do Google?

Uma Conta do Google permite organizar e acessar suas informações pessoais de qualquer computador ou dispositivo móvel:

<u>Nunca perca seus contatos.</u> Quando você fizer login em seu telefone com uma Conta do Google, todos os contatos associados a essa conta no aplicativo People serão automaticamente salvos em backup. Como resultado, eles sempre podem ser acessados através de sua conta do Gmail em qualquer computador.

<u>Sincronize e faça backup de tudo.</u> Se você fizer o rascunho de um e-mail, adicionar o número de telefone de um contato, adicionar um evento ao calendário ou tirar uma foto, seu trabalho é salvo em backup continuamente pelo Google, sendo sincronizado com qualquer computador em que você use a mesma Conta do Google.

<u>Acesse de qualquer lugar.</u> Verifique agenda, e-mail, mensagens de texto ou atualizações sociais mais recentes onde quer que esteja, não importa que computador ou dispositivo móvel esteja usando.

<u>Mantenha seus dados seguros e disponíveis.</u> O Google funciona 24 horas para proteger seus dados pessoais contra acesso não autorizado e para garantir que você tenha quando precisar, onde quer que esteja.

<u>Use outros serviços do Google.</u> Sua Conta do Google também permite aproveitar totalmente todos os outros aplicativos e serviços do Google que deseje usar, como Gmail, Google Maps, Google Play, YouTube, Google Talk, Mensagens e muito mais.

Adicionar ou remover contas. Você pode usar várias contas do Google e Microsoft Exchange ActiveSync em seu dispositivo. Você também pode adicionar outros tipos de contas, dependendo de seus aplicativos. Alguns você poderá adicionar na conta e tela de sincronização, conforme descrito aqui. Outros que você adicionar usando um aplicativo que trabalha com esses tipos de contas. Por exemplo, você pode adicionar IMAP e POP3 nas contas de e-mail com aplicativo de e-mail.

#### Para adicionar uma nova conta

- Entre em: Configurações >> Contas e Sincronização >> Adicionar Conta.

#### Para visualizar as contas já existentes

- Entre em: Configurações >> Contas e Sincronização.

#### Para sincronizar as contas já existentes

- Entre em: Configurações >> Contas e Sincronização >> E escolha a conta.

### 9) Como instalar um aplicativo .APK

O sistema Android permite que inúmeros aplicativos sejam instalados através do <u>Car-</u> <u>tão de Memória (Micro SD Card)</u> ou de dispositivos conectados na entrada <u>microUSB</u>, exemplo <u>Pendrives</u> ou ligados diretamente ao <u>Computador</u>.

#### Instalar um aplicativo através do cartão de memória (micro SD) ou Pendrive.

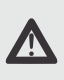

ATENÇÃO: Para iniciar o procedimento de instalação é necessário que o aplicativo a ser instalado já esteja gravado no dispositivo, sendo o <u>Cartão de Memória (micro</u> <u>SD</u>) ou <u>Pendrive</u>.

- 1. Insira o Cartão de Memória (micro SD) ou Pendrive no seu tablet.
- 2. Após inserir, entre no Menu de Aplicativos localizado na sua área de trabalho.
- 3. Dentro do Menu de Aplicativos selecione o File Manager.

4. Após entrar no <u>File Manager</u>, você poderá ter acesso a todas as informações armazenadas em seu produto.

Para visualizar o conteúdo do seu <u>Cartão de Memória (micro SD)</u>, selecione na área superior o <u>ícone SD</u>, caso esteja utilizando um <u>Pendrive</u>, selecione o <u>ícone USB</u>.

5. Selecione o aplicativo <u>.APK</u> que deseja instalar, pressione sobre ele e selecione a opção <u>Instalar</u>.

Quando finalizar a instalação selecione <u>Concluir</u> para continuar trabalhando ou <u>Abrir</u> para iniciar o programa instalado.

Instalar um aplicativo através do computador.

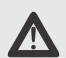

ATENÇÃO: Para iniciar o procedimento de instalação é necessário que o aplicativo a ser instalado já esteja gravado no <u>Computador</u>.

1. Conecte na entrada microUSB o dispositivo que deseja fazer a transferência de dados.

2. Logo após conectar o seu produto irá reconhecer que existe um dispositivo novo conectado através da entrada <u>microUSB</u>.

3. Para iniciar o uso, selecione a opção Ativar o armazenamento via USB.

4. Após a ativação o <u>Computador</u> irá reconhecer e instalar, caso necessário, o seu produto como um dispositivo de armazenamento externo. Transfira o aplicativo <u>.APK</u> a ser instalado para o seu produto, selecionando a pasta desejada.

5. Após inserir, entre no Menu de Aplicativos localizado na sua área de trabalho.

6. No seu produto, dentro do Menu de Aplicativos selecione o <u>File Manager</u>, você poderá ter acesso a pasta utilizada para salvar o aplicativo <u>.APK</u>.

7. Selecione o aplicativo .<u>APK</u> que deseja instalar, pressione sobre ele e selecione a opção <u>Instalar</u>.

Quando finalizar a instalação selecione <u>Concluir</u> para continuar trabalhando ou <u>Abrir</u> para iniciar o programa instalado.

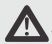

ATENÇÃO: Antes de utilizar este produto, leia com atenção e siga as instruções a seguir:

# Instruções de Segurança

- Seu tablet não é um brinquedo, ele não deve ser usado por crianças ou pessoas com capacidade física, mental e sensorial reduzida a menos que seja supervisionada por alguém responsável pela sua segurança e preservação do produto.

- Efetue cópias (backup) do seus arquivos periodicamente para que evite perdas caso haja interrupção no funcionamento do sistema operacional.

 Não coloque este produto sob a luz direta do sol ou perto de fontes quentes, como em um carro fechado sob altas temperaturas. Os sensores internos podem se danificar devido ao calor excessivo, mantenha o produto em temperaturas normais.

 Não use este produto perto da água, na chuva, banheiros ou locais úmidos, nem deixe que nenhum líquido entre nele ou em seus acessórios. Água e umidade podem causar curto-circuito nos componentes eletrônicos e levar ao mau funcionamento.

 Não use esse produto muito próximo de fontes eletromagnéticas fortes como um forno de microondas. A interferência eletromagnética pode causar o mau funcionamento.

- Não aplicar ou permitir choque mecânico/vibração excessiva nesse produto. Impactos fortes podem danificar os componentes internos.

 Não inserir objetos incompatíveis nas conexões de cartão e fone de ouvido. Os contatos de metal dentro das conexões podem ser danificados por objetos estranhos.

 Não use um adaptador de energia desconhecido. Use apenas o modelo que acompanha o produto ou equivalente indicado pelo Serviço de Atendimento ao Consumidor Microboard. Conectar esse produto à um adaptador de energia desconhecido é muito perigoso e pode levar à incêndio ou explosão.

 Não corte, dobre, modifique, coloque objetos pesados ou pise no cabo de adaptador de energia. Caso contrário, o isolamento externo, pode ser danificado e resultar em curto-circuito ou incêndio.

- Caso você identifique odores estranhos ou calor excessivo vindo do produto, ou qualquer outro sinal de mau funcionamento, desconecte esse produto da energia imediatamente e entre em contato com Serviço de Atendimento ao Consumidor Microboard.

 Para a limpeza da tela utilize um pano macio e suave levemente umedecido com detergente neutro e água. No mercado você poderá encontrar panos que são específicos para este tipo de limpeza.

 Se uma substância estranha ou água entrar no produto, desligue a energia imediatamente e desconecte o adaptador de energia. A seguir, remova a substância estranha ou água, se possível, e depois procure o Serviço de Atendimento ao Consumidor Microboard.

- Não tente desmontar ou modificar esse produto. Não existem peças nas quais o usuário possa fazer manutenção e modificações. Quaisquer modificações não autori-

zadas anulam a garantia.

- Se a bateria não funcionar adequadamente, não tente substituir a bateria.

 - A embalagem pode conter sacos plásticos ou outros materiais que podem ser perigosos nas mãos de crianças. Descarte de forma segura todos os materiais da embalagem após a abertura.

# Perguntas e soluções de possíveis problemas

#### Dispositivo falha ao ligar ou não liga.

- Carregue a bateria durante alguns minutos e tente ligar novamente.

- Se o produto falhar após o carregamento, entre em contato com o Serviço de Atendimento ao Consumidor Microboard.

#### Dispositivo travou.

Pode ser que algum aplicativo provocou o travamento inesperado. Manter pressionado o Botão Liga/Desliga até desligar forçadamente. Ligue novamente o produto.
Se o produto falhar, entre em contato com o Serviço de Atendimento ao Consumidor Microboard.

A tela pisca ao ligar ou de repente desliga após o inicio.

- Bateria baixa, carregue o produto.

<u>Não há som.</u>

- Verifique se o volume não está com o nível baixo.

#### Não há espaço para armazenamento.

- Verifique o espaço disponível de armazenamento do seu produto.
- Utilize um cartão de memória (micro SD), ou um de maior capacidade.

A tela multitoque responde lentamente ou indevidamente.

- Certifique-se que suas mãos estejam limpas e secas;
- Reinicialize seus dispositivos para limpar erros de softwares temporários;
- Certifique-se que o seu dispositivo está atualizado com a ultima versão;

- Se a tela estiver arranhada ou danificada, entre em contato com o Serviço de Atendimento ao Cliente Microboard;

- Desconecte o carregador de energia do seu produto.

#### Ao ligar o produto o vídeo trava na tela inicial.

- Este é um sintoma de Tablet Brickado. Para a sua resolução é necessário a restauração do sistema operacional, para obter estas informações e instruções, entre em contato com o Serviço de Atendimento ao Cliente Microboard.

#### O produto não pode se conectar a rede Wi-Fi

- Certifique-se que a senha de segurança esteja correta;
- Verifique se a rede sem fio está funcionando, testando-a com outro dispositivo sem fio;
- Assegure que o seu produto e o roteador sem fios estão dentro da área de cobertura

do sinal sem fio. Paredes ou outras obstruções reduzem ou inviabilizam a conexão entre os dispositivos.

Rendimento da bateria.

O tempo de funcionamento do tablet com uma carga de bateria depende muito das tarefas que você está realizando. Wi-Fi, Bluetooth e outra tecnologias de comunicação sem fio são conhecidas por consumir muita energia. Aplicações de uso intensivo da CPU como jogos e vídeos em HD podem utilizar a bateria mais rápido.

Para maximizar a duração da sua bateria, você pode otimizar as seguintes configurações:

- Escolher brilho da tela baixo ou dinâmico;
- Pressione brevemente o botão de ligar e o tablet entrará automaticamente no modo de espera;
- Desabilite dispositivos sem fio quando não estão usando;
- Remova dispositivos USB (também gastam energia);
- Evite usar/carregar em ambientes extremamente quentes ou frios.

### Posso carregar o tablet através de USB?

Não, utilize o carregador que acompanha o seu tablet. A entrada USB é unicamente para transferência de dados para outros dispositivos.

# Especificações do Wireless (CP318 V2.5)

| Fabricante                         | Compare                                                             |
|------------------------------------|---------------------------------------------------------------------|
| Padrão                             | IEEE 802 .11b /g/n                                                  |
| Taxas de Transferência<br>de dados | 1,2,5.5,6,11,12,18, 22,24,30,36,48,54,6 0,90.120<br>até 150 Mbps    |
| Modulação                          | BPSK /QPSK /16 -Q AM /64 -Q AM                                      |
| Frequência de operação             | 2.4G H z banda ISM                                                  |
| Potência de saída RF               | <14d Bm@ 11n ,<14d Bm @ 11g, <18 dBm@ 11b                           |
| Modo de operação                   | Ad hoc, Infrastructure                                              |
| Sensibilidade de<br>recepção       | 11 Mbps -80dbm@8 % ,54 Mbps -70dB m@ 10% ,<br>130 Mbps -64db m@ 10% |
| Segurança                          | W E P ,T K IP ,AES ,W PA ,W P A2                                    |
| Interface                          | USB 2.0                                                             |
| Tensão de operação                 | DC 3.3V                                                             |
|                                    |                                                                     |

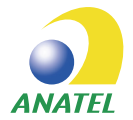

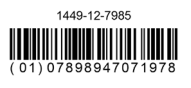

Este equipamento opera em caráter secundário, isto é, não tem direito a proteção contra interferência prejudicial, mesmo de estações do mesmo tipo, e não pode causar interferência a sistemas operando em caráter primário.

Este produto está homologado pela ANATEL, de acordo com os procedimentos regulamentados pela resolução número 242/2000 e atende aos requisitos técnicos aplicados.

Para maiores consultas sobre ANATEL consulte o site: www.anatel.gov.br

# Especificações Técnicas

| Processador         | Dual Core 1.2 GHz                                                                     |
|---------------------|---------------------------------------------------------------------------------------|
| LCD e Resolução     | 7" (800x 480px)                                                                       |
| Tela Multitoque     | Capacitiva multitoque de 5 pontos                                                     |
| Memória RAM         | 512MB DDR3                                                                            |
| Memória Flash       | 4GB (expansível até 32 Gb usando um TF Card)                                          |
| Sistema Operacional | Android 4.2 Jelly Bean                                                                |
| Wi-Fi               | IEE 802.11 b/g/n                                                                      |
| Dual Cam            | 0.3 mp/ 2.0 mp                                                                        |
| Material            | ABS Case                                                                              |
| Bateria             | 2500 mAh                                                                              |
| G-sensor            | 4 direções                                                                            |
| Dimensões           | 188.5mm x 108mm x 10mm                                                                |
| Peso                | 300g                                                                                  |
| Conexões            | 1 x Micro SD expansível até 32GB<br>1 x Micro USB<br>1 x DC Jack<br>1 x Earphone Jack |
| Acessórios          | 1 x Carregador<br>1 x cabo USB<br>1 x cabo OTG                                        |

# Termo de Garantia

A Microboard® Indústria e Comércio de Produtos Eletrônicos LTDA, inscrita no CNPJ de nº 07.783.016/0001-67, concede garantia contratual à este produto por ela comercializado, pelo período de 90 (noventa) dias contados a partir do vencimento da garantia legal, que é de 90 (noventa) dias. A garantia contratual concedida pela Microboard NÃO se estenderá à seguinte parte do produto: BATERIA, sendo esta possuidora somente da garantia legal de 90 (noventa) dias conforme consta no Código de Defesa do Consumidor. A garantia legal inicia-se na data em que a nota fiscal de compra foi emitida. Será cancelada a garantia se o produto não tiver sido utilizado conforme as orientações contidas no manual de instruções.

Esta garantia é válida somente no Brasil e será aplicável apenas ao usuário final do produto, ou seja, não será válida em caso de aquisição do produto para revenda. Caso o produto seja transferido para terceiros, no período de garantia, o usuário deverá transferir a nota fiscal de compra original e o presente termo de garantia ao novo usuário, ficando inalterado o período de vigência da garantia, a qual se inicia no dia da aquisição do produto pelo primeiro consumidor.

#### 1.UTILIZAÇÃO DA GARANTIA:

Para a utilização da garantia legal ou contratual o consumidor deverá ter em mãos a NOTA FISCAL de compra e os dados do produto como, o número de série e modelo.

a) O atendimento em garantia deverá ser solicitado pelo consumidor mediante contato com o Serviço de Atendimento ao Consumidor - SAC da Microboard através dos meios de contatos constantes no item "8".

b) A Microboard, diretamente, ou através de assistência técnica autorizada, realizará os serviços previstos neste termo de garantia.

c) Durante o período da garantia legal e contratual, a Microboard cobrirá totalmente a mão de obra e peças utilizadas para o reparo dos defeitos constatados como sendo de fabricação.

d) O custo de transporte necessário para que o produto seja reparado será de total responsabilidade do consumidor. A Microboard não se responsabiliza por eventuais danos causados pelo transporte.

e) O consumidor, a fim de realizar o correto transporte dos produtos, deverá colocálos em sua embalagem original, juntamente com os manuais, cabos, fonte e demais acessórios que tiverem sido entregues com o produto, no momento de sua aquisição, sob pena de ser recusado no recebimento.

f) É de responsabilidade do usuário do produto realizar backup dos arquivos e dos softwares instalados no mesmo antes de enviá-lo para a assistência técnica. Não cabe a Microboard se responsabilizar pela perda dos arquivos e softwares instalados. É de responsabilidade do usuário do produto qualquer alteração da configuração original do software que cause o mau funcionamento do mesmo. g) Se o produto não estiver amparado por esta garantia, a Microboard poderá oferecer o serviço de manutenção do mesmo e o consumidor arcará com todos os custos para a reparação do produto, incluindo a mão-de-obra para a realização dos serviços.

#### 2. EXCLUDENTES:

Esta garantia não cobre defeitos ou vícios decorrentes das seguintes situações:

a) uso indevido do consumidor ou de terceiros;

 b) instalação do produto em ambiente físico ou operacional inadequado, que ocasione superaquecimento, ou contato com agentes químicos agressivos ou excesso de umidade;

c) instalação ou modificações realizadas por terceiros, que não são autorizados pela Microboard;

 d) desgaste natural dos produtos, em razão de não terem sido seguidas corretamente, e de forma integral, as instruções de uso e manutenção constantes no Manual do Usuário;

e) avarias sofridas no transporte dos produtos, realizado pelo consumidor;

f ) descuido ou omissão nas recomendações de utilização;

g) conexão à voltagem inadequada, ou sobrecarga de tensão elétrica;

 h) defeitos ou danos resultantes do uso anormal pelo consumidor, como superfícies plásticas, vidro e outras peças expostas externamente arranhadas, trincadas ou quebradas, bem como derramamento de alimentos ou líquidos de qualquer natureza;

 i) avarias causadas por dispositivos não originais Microboard, acoplados pelo consumidor ou por terceiros não autorizados, inclusive acessórios, componentes, peças, materiais, softwares ou interfaces não fornecidas pela Microboard;

j) desempenho insatisfatório do equipamento devido à rede elétrica inadequada, ou sujeita a flutuações excessivas;

k) vírus informáticos;

I) caso fortuito ou força maior.

#### 2.1 A GARANTIA NÃO COBRE OS SEGUINTES SERVIÇOS:

 a) manutenção para adequação do produto à eventual declaração ou diagnóstico que tenha sido realizado por terceiros para um uso específico que não haja sido reconhecido, por escrito, pela Microboard;

b) manutenção ou salvaguarda de dados ou programas de informática, tampouco compreende a solução de problemas de software de qualquer natureza;

c) transporte de qualquer natureza.

#### 3. A GARANTIA SER EXCLUÍDA NAS SEGUINTES HIPÓTESES:

a) se ficar constatado que os produtos sofreram qualquer tipo de intervenção de pes-

soa não autorizada;

b) se não for apresentada a nota fiscal de compra do produto juntamente com o presente termo;

c) se houver uso indevido do consumidor ou terceiros ou qualquer das hipóteses do descritas no Item "2".

#### 4. LIMITAÇÕES DE RESPONSABILIDADE:

a) A Microboard não se responsabiliza pelos danos decorrentes de eventual perda de programas e dados;

 b) Na medida do permitido pela legislação aplicável, ou valor e eventual indenização a ser paga pela Microboard por danos diretos ou indiretos causados ao consumidor se limitará ao valor pago pelo produto;

c) Os produtos foram desenvolvidos para uso genérico, e não para atender os propósitos específicos de cada consumidor. Assim sendo, a Microboard não garante que os produtos atenderão os propósitos específicos de cada consumidor, mas sim aqueles propósitos previstos no Manual do Usuário;

d) Em caso de defeito no produto, a MICROBOARD reserva-se o direito de substituir as peças ou placas, por novas ou recondicionadas equivalentes. As peças e componentes substituídos são de propriedade da MICROBOARD;

 e) O reparo, modificação ou substituição de peças e/ou conjuntos durante o período de garantia não implicarão a prorrogação do prazo de garantia estabelecido pela MICROBOARD;

#### 5. RESPONSABILIDADE DO CONSUMIDOR:

a) Manter a conservação do produto, seguindo todas as instruções do manual e manter a limpeza do mesmo;

b) Fazer backup conforme mencionado acima, periodicamente, e antes de enviar o produto para assistência técnica;

c) O custo de transporte para que o do produto seja levado à assistência técnica.

d) Danos causados pelo transporte indevido;

e) Perda da nota fiscal e dos acessórios do produto.

#### 6. DEVOLUÇÃO DO EQUIPAMENTO

a) Todo o material entregue deverá estar na embalagem original e estar em condições normais de uso;

b) Não será aceita devolução do produto sem a embalagem original em bom estado;

c) O prazo para devolução de qualquer equipamento será de 07 (sete) dias após a emissão da NOTA FISCAL, sendo que esta devolução será realizada diretamente no local que o produto foi adquirido e desde que o mesmo tenha sido adquirido fora do estabelecimento comercial, ou seja, se o produto foi adquirido através de telefone, site, catálogo, etc;

d) Todos os cabos, acessórios e manuais deverão estar com o produto adquirido para que haja a devolução respeitando o prazo máximo de 07 (sete) dias.

#### 7. OUTRAS DISPOSIÇÕES

a) Garantia da Tela LCD: A tela LCD atende a todas as especificações de controle de qualidade da fabricante;

b) Garantia da bateria: Este componente será considerado defeituoso quando sua capacidade máxima seja igual ou inferior a 50% de sua carga útil consumível. Lembrando que a garantia compreende somente a garantia legal, ou seja, a garantia deste componente tem o prazo legal de 90 (noventa) dias.

#### 8. INFORMAÇÕES DE ASSISTÊNCIA TÉCNICA:

Acesse nossa página www.microboard.com.br. Também pelo telefone 4062-0722 (para capitais e regiões metropolitanas) ou (35) 3629-7918.

Horário de atendimento: das 08h30 às 18h00 de segunda a sexta-feira, exceto aos sábados, domingos e feriados.

Antes de entrar em contato com o SAC Microboard, anote os seguintes dados:

- Número de Série do computador;
- Número da Nota Fiscal de Compra;
- Data da Emissão da Nota Fiscal de Compra;
- Endereço do Consumidor;
- CPF do Consumidor;
- RG do Consumidor.

Estes dados são importantes para agilizar a efetivação do cadastro no atendimento.

Este certificado de garantia dá às partes envolvidas direitos específicos, particularmente os decorrentes da Lei 8.078/90 - CÓDIGO DE DEFESA DO CONSUMIDOR.

microboard

www.microboard.com.br/tablets